1 準備について

「Google Chrome」がインストールされている端末(ノート PC、タブレット PC、スマートフォン等)をご用意ください。

※インストールされていない場合は、インストールをお願いします。インス トールは無料です。

※スマートフォンを使用する場合は、 「Google Chrome」のほか、「Classroom」、 のアプリを事前にダウンロードしてく ださい。

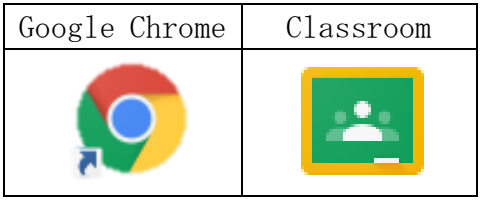

<Google chrome インストール方法> ①PC の場合

> https://support.google.com/chrome/answer/95346? co=GENIE.Platform%3DDesktop&hl=ja&oco=0

②アンドロイドの場合

https://support.google.com/chrome/answer/95346? co=GENIE.Platform%3DAndroid&hl=ja&oco=1

③iOSの場合(※アイフォン)

https://support.google.com/chrome/answer/95346? co=GENIE.Platform%3DiOS&hl=ja&oco=1

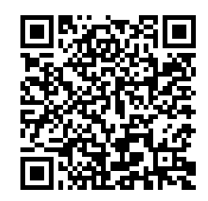

<Classroom インストール方法>

アンドロイドの場合は、Google Play で「クラスルーム」と検索してイン ストールしてください。iOS の場合は App Store で「クラスルーム」と検索 してインストールしてください。 ※PC の場合は、インストールの必要ありません。

| <pc でのログイン方法=""></pc>                                                                                                    |                 |
|----------------------------------------------------------------------------------------------------|-----------------|
| 1 ログインについて                                                                                                    |                 |
| (1)Google Chromeを開き、Googleの画面を表示させてください。                                                                                                    |                 |
| د الجه المعالي المعالي | ± ×<br>∂∂ ☆ @ 0 |
| 🏡 💁 httpswww.soumu.go.jp 🐵 先進的ICT教育実践事                                                                                                    |                 |
| Googleについて ストア Gmail 画像                                                                                                    | :::: ログイン       |
| Google                                                                                                    |                 |
|                                                                                                    |                 |

(2) PC の場合は、画面右上の9つの点のアイコンをクリックし、「アカウン トレを選択します。  $\bigcirc$ 

| (→) ⑤ https://www.google.co.jp/#spf=1621815774308 ④ https://www.google.co.jp/#spf=1621815774308 | P ← 🗎 C Google        | ×                |                           | - ∎ ×<br>☆☆☺৩ |
|-------------------------------------------------------------------------------------------------|-----------------------|------------------|---------------------------|---------------|
| Googleについて ストア                                                                                  |                       |                  |                           | ログイン          |
| Q                                                                                               | Google                | 7                | 8<br>パカウント <b>G</b><br>検索 | <b>マ</b> ップ   |
| ※はじめて使用する場合は、<br>その際は、右上の「Google                                                                | 下の画面が表示され<br>アカウントに移動 | いることもあ<br>」を選択して | ,ります。<br>こください            | `° <b>3</b>   |
| Google アカウント 概要 ブライバシーツール                                                                       |                       | アカウントを作成する       | Google アカウ                | ントに移動         |

すべての (3)「メールアドレスまたは電話番号」の欄にお子様のアカウントを入力し、

次へをクリックします。

※アカウントは学校から配布されたもの

| ( <u>**miya***@miy</u> a | ashiro-sch. ed. jp)                                  |  |
|--------------------------|------------------------------------------------------|--|
|                          | Google<br>ログイン<br>お客様の Google アカウントを使用               |  |
|                          | ×-ルアトレスまたは地球番号 5                                     |  |
|                          | ご自分のパソコンでない場合は、InPrivate ウインドウ<br>を使用してログインしてください。詳細 |  |
|                          | アカウントを作成                                             |  |

### (4) 配布されたパスワードを入力してください。

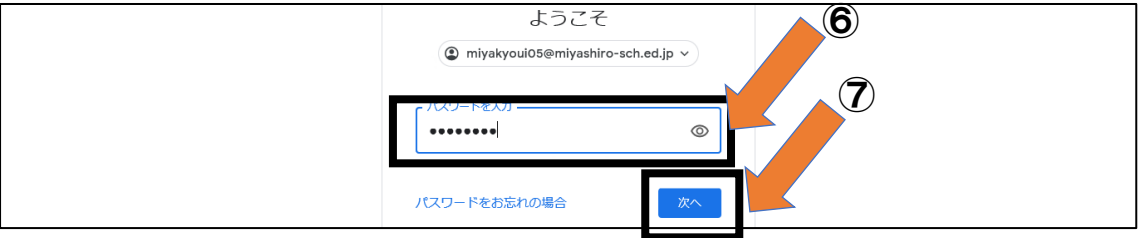

# (5)以下の画面になればログインは完了です。

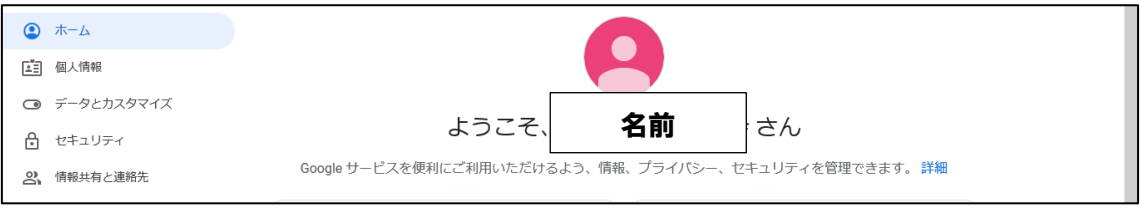

#### 1 2 Google Classroom へ入室について (1) 画面右上の9つの点をクリックし、「classroom」を選択します。 **Q** Google アカウントの検索 Google アカウント 2 ? .... 4 ۵ ե ▲ 個人情報 アカウン ドライブ データとカスタマイズ ÷ = ようこそ 名前 さん 👌 セキュリティ Classroom ドキュメ スプレッ... Google サービスを便利にご利用いただけるよう、情報、プライバシー、セキュリティを管理 二、情報共有と連絡先

# (2) クラスを選択してください。

| ≡ Google Classroom | . (3)                                                      | + | <br>9 |
|--------------------|------------------------------------------------------------|---|-------|
| IroDo      ゴカレンダー  |                                                            |   |       |
| 1年1組<br>           | それぞれの児童生徒のクラス名になっているかを確<br>認してください。クリックすると画面全体に表示され<br>ます。 |   |       |

### <スマートフォンでのログイン方法>

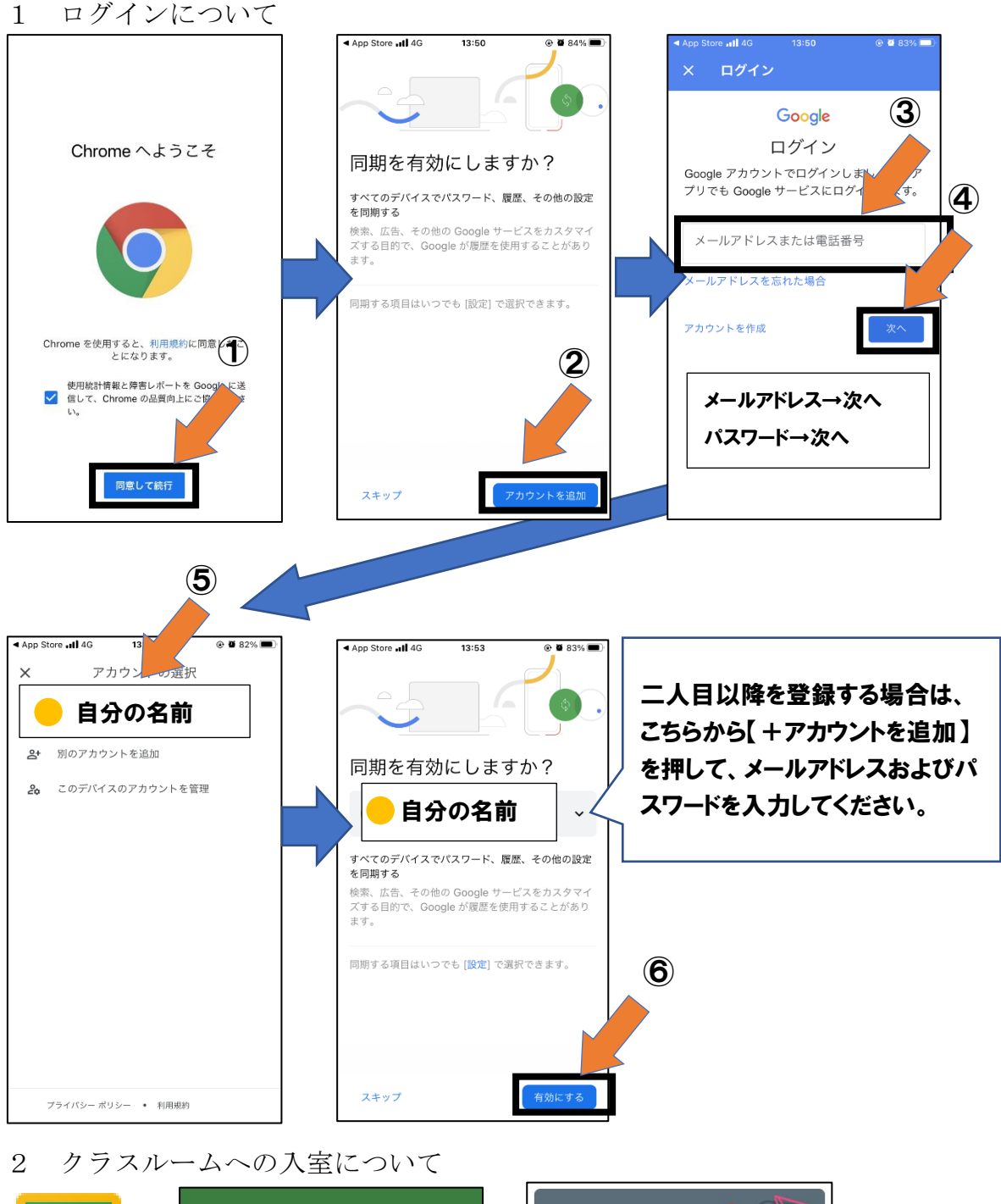

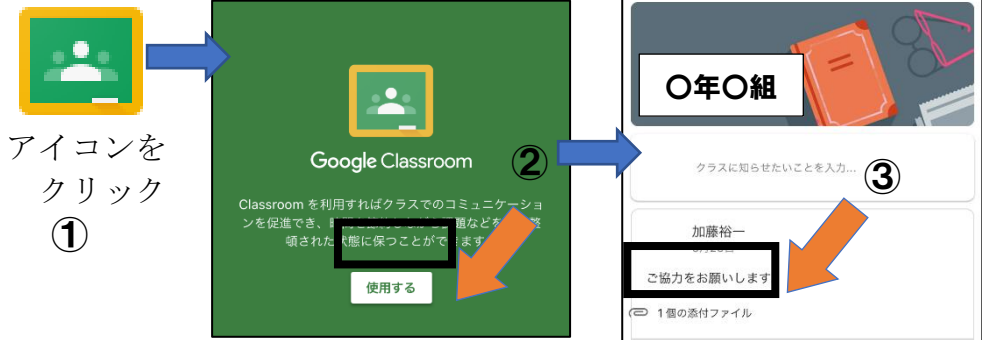